Тренинговый Центр Анфисы Бреус "Вдохновение"

Пошаговые инструкции по управлению и ведению блога на WordPress

### Урок №46

Тема: Как сделать различные ссылки на странице/статье на блоге

#### Вопросы

- Что такое ссылки
- Как создается ссылка
- Какие бывают ссылки
- Как создать текстовую ссылку
- Как сделать ссылку в виде изображения
- Как сделать ссылку email адреса
- Как сделать ссылку на скачивание файла
- · Как сделать ссылку на опубликованную страницу/ запись на блоге
- Как редактировать/удалять ссылку
- Как сделать так, чтобы ссылка открывалась в новом окне
- Как сделать оглавление с переходом на разделы внутри страницы

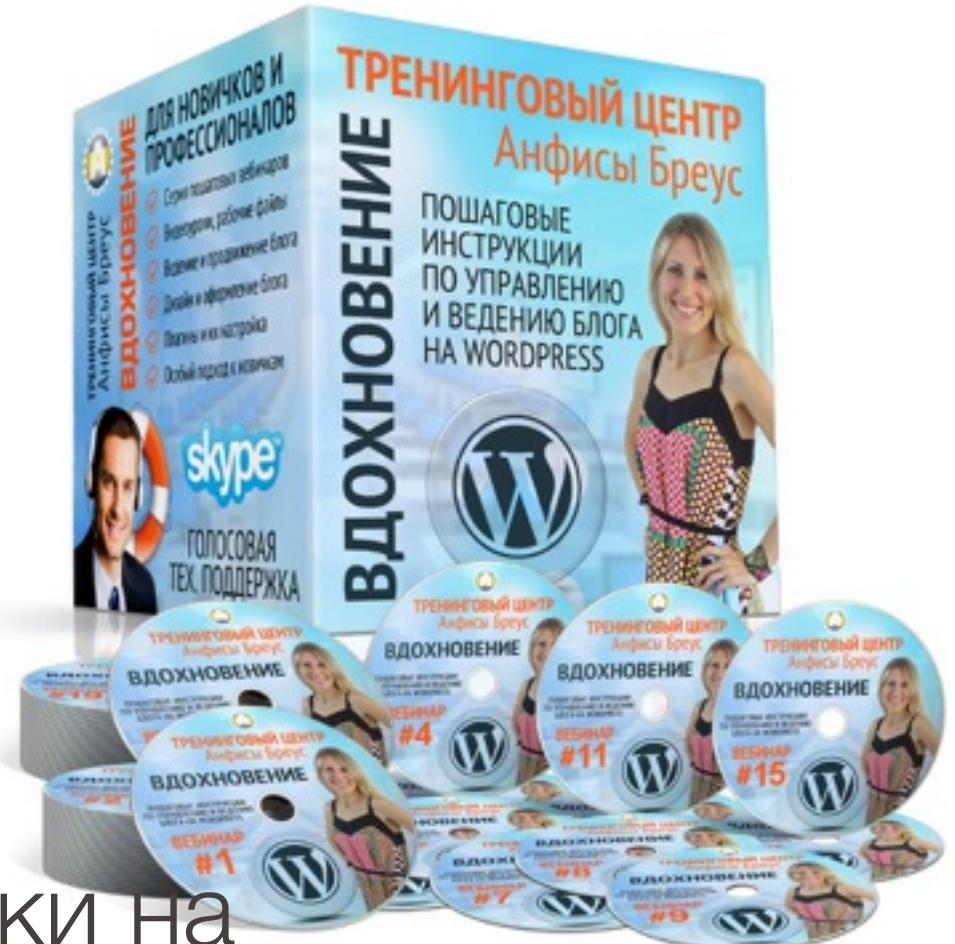

### Что такое ссылка?

http://wptraining.ru

# Link - связь, соединение, связывать, соединять, указывать

### Как создается ссылка?

http://wptraining.ru

### <a href="http://sait.ru">Текст ссылки</a>

### a href

а - (anchor) - якорь href - (hypertext reference) - гипертекстовая Ссылка

### Какие бывают ссылки?

#### Ссылка по типу:

- Текстовая
- Изображение
- Емайл

#### Цели ссылок:

- На страницу в интернет
- На внутреннюю страницу сайта
- На часть текста на странице
- На скачивание документа

### Создать новую запись

http://wptraining.ru

1. Зайдите в админку блога в раздел

«Записи» => «Добавить новую»

- 2. Написать заголовок
- 3. Нажать на кнопку «Сохранить»

| 🙆 Консоль                                        | Добавить запись                                                                                                    |                                      | Настройки экрана 🔻                                               | Помощь 🔻                         |
|--------------------------------------------------|----------------------------------------------------------------------------------------------------|--------------------------------------|------------------------------------------------------------------|----------------------------------|
| <ul> <li>Аш п Опе SEO</li> <li>Записи</li> </ul> | Как вставить ссылку в запись 2                                                                                                    |                                      | Опубликовать                                                     | *                                |
| Все записи<br>Добавить новую                     | Добавить медиафайл                                                                                                    | Визуально Текст                      | Сохранить З Г<br>Р Статус: Черновик Изми<br>Видимость: Открыто И | Просмотреть<br>енить<br>Изменить |
| Метки                                            | В <i>I</i> ме і і і і і і — і і і 2 2 2 2 і і 2 № і і і<br>Абзац<br>• U I A63 - I I I 2 Ω I I I 2 Ω I I I 1 0 0 I I I 1 0 0 I I I 1 0 0 I I I I | 🛗 Опубликовать <b>сразу</b> <u>И</u> | 1зменить                                                         |                                  |
| 9ј Медиафайлы<br>🔳 Страницы                      |                                                                                                    |                                      | Удалить Ог                                                       | публиковать                      |

### Как сделать текстовую ссылку

http://wptraining.ru

1. Переключить редактор в режим «Визуально»

- 2. Выделить мышкой текст, который будет ссылкой
- 3. Нажать на значок «Вставит/изменить ссылку» в редакторе

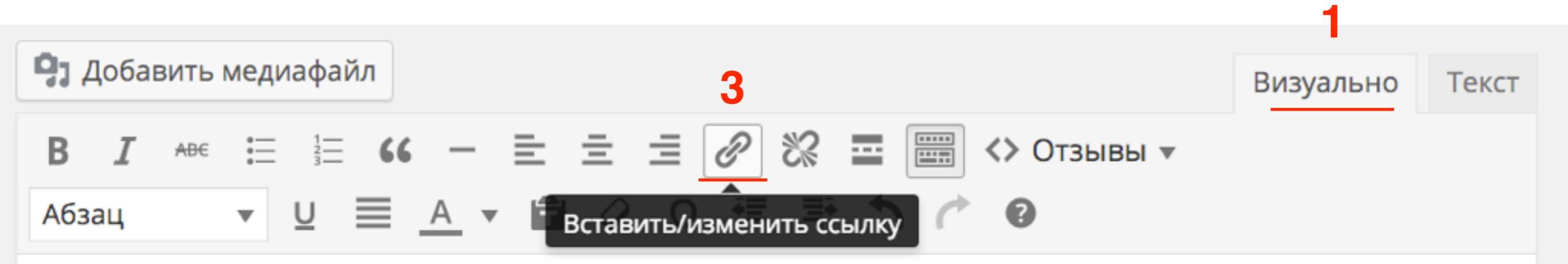

Как вы знаете, в <u>WordPress</u> есть встроенный функционал для создания галереи из фотографий. Пример можно посмотреть здесь.

2

- 1. В поле URL приписать/вставить адрес страницы
- 2. Текст ссылки появляется автоматически
- 3. Нажать на кнопку «Добавить ссылку»

| Вставить/изменить ссылку                       | ×     |
|------------------------------------------------|-------|
| Введите адрес назначения (URL)                 |       |
| URL http://anfisabreus.ru                      |       |
| Текст<br>ссылки посмотреть здесь 2             |       |
| Открывать в новом окне/вкладке                 |       |
| Или сделайте ссылку на существующий материал 🔻 |       |
| Отмена Добавить ссыл                           | іку 3 |

#### Ссылка в редакторе «Визуально»

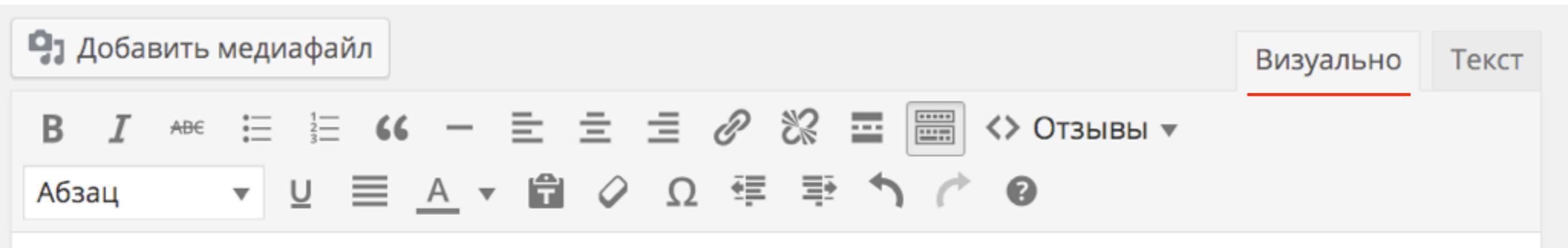

Как вы знаете, в WordPress есть встроенный функционал для создания галереи из фотографий. Пример можно <u>посмотреть здесь.</u>

#### Ссылка в редакторе «Текст»

| Добавить медиафайл                                                                                                    | Визуально | Текст |
|----------------------------------------------------------------------------------------------------|-----------|-------|
| b <i>i</i> <u>link</u> b-quote <del>del</del> ins img ul ol li code more закрыть теги                                                                  |           |       |
| Как вы знаете, в WordPress есть встроенный функционал для создания гале<br>фотографий. Пример можно <a href="http://anfisabreus.ru">посмотреть зле</a> | реи из    |       |

### Ссылка на блоге

#### Как вставить ссылку в запись

f Facebook 🕑 Twitter 🛛 Google+ 🖪 VK 🔗 OK 🙆 Mailru

Как вы знаете, в WordPress есть встроенный функционал для создания галереи из фотографий. Пример можно посмотреть здесь.

### Как сделать ссылку в виде изображения

http://wptraining.ru

- 1. Перейти во вкладку «Визуально»
- 2. В поле для текст поставить мышку в том месте, где будет отображаться изображение
- 3. Нажать на кнопку «Добавить медиафайл»

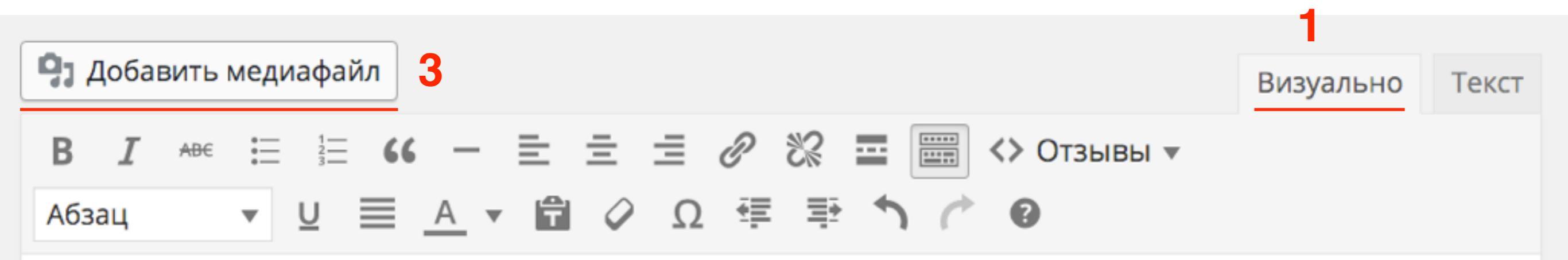

Как вы знаете, в <u>WordPress</u> есть встроенный функционал для создания галереи из фотографий. В предыдущих версиях шаблона AB-Inspiration галерея выглядела однотипно. Можно было разместить только 4 фото в ряд маленького размера. Также не было возможности подписать фото в галерее.

Пример можно посмотреть здесь

2

- 1. Во всплывшем окне слева выбрать «Вставить медиафайл»
- 2. Загрузить файл или выбрать из «Библиотека файлов»
- 3. Справа в блоке «Настройка отображения файла» в поле «Ссылка» выбрать «Произвольный URL»
- 4. В поле ниже прописать ссылку
- 5. Нажать на кнопку «Вставить в запись»

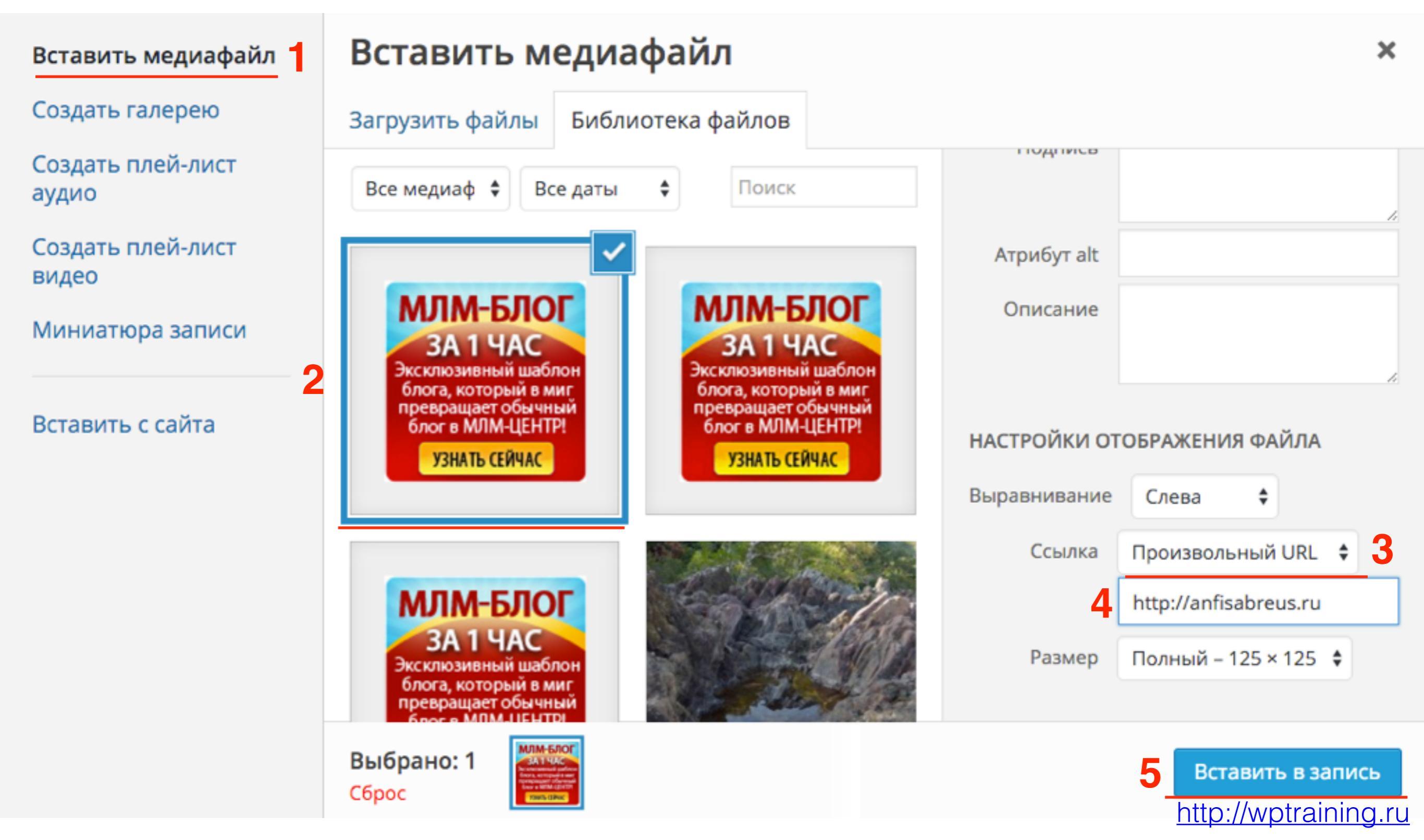

#### Ссылка в редакторе «Визуально»

| <b>9</b> ] Добавить медиафайл                                                                             | Визуально | Текст |
|----------------------------------------------------------------------------------------------------|-----------|-------|
| B $I \rightarrow BE \equiv \frac{1}{3} \equiv 66 - \Xi \equiv 2 2 2 \equiv 2 2 2 2 = 2 2 2 2 2 2 2 2 2 2$ |           |       |
| Абзац ▼ Ц ≡ <u>А</u> ▼ 🛱 🖉 Ω ቹ 🕸 ↑ / ́ Ø                                                                  |           |       |

Как вы знаете, в <u>WordPress</u> есть встроенный функционал для создания галереи из фотографий. В предыдущих версиях шаблона AB-Inspiration галерея выглядела однотипно. Можно было разместить только 4 фото в ряд маленького размера. Также не было возможности подписать фото в галерее.

Пример можно посмотреть здесь

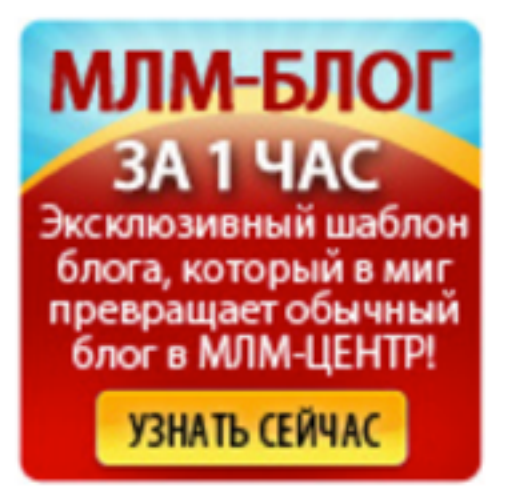

#### Ссылка в редакторе «Текст»

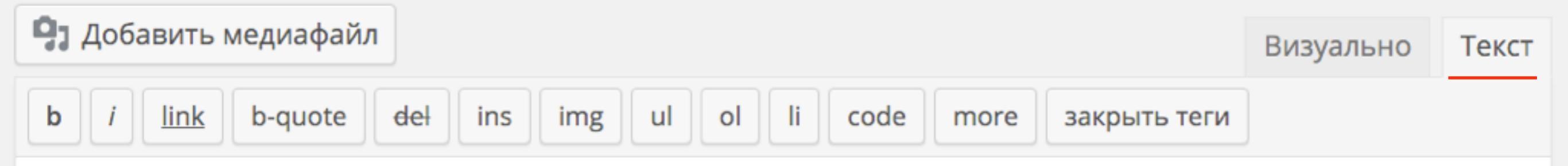

Как вы знаете, в WordPress есть встроенный функционал для создания галереи из фотографий. В предыдущих версиях шаблона AB-Inspiration галерея выглядела однотипно. Можно было разместить только 4 фото в ряд маленького размера. Также не было возможности подписать фото в галерее.

Пример можно <a href="http://anfisabreus.ru" target="\_blank">посмотреть здесь</a>

<a href="http://anfisabreus.ru"><img class="alignleft size-full wp-image-1202"
src="http://localhost:8888/wpform/wp-content/uploads/2015/10/mlmblog125x125.png"
alt="mlmblog125x125" width="125" height="125" /></a>

### Ссылка на блоге

#### Как вставить ссылку в запись

f Facebook 🕑 Twitter 🖉 Google+ 🖪 VK 🔗 OK 🔕 Mailru

Как вы знаете, в WordPress есть встроенный функционал для создания галереи из фотографий. В предыдущих версиях шаблона AB-Inspiration галерея выглядела однотипно. Можно было разместить только 4 фото в ряд маленького размера. Также не было возможности подписать фото в галерее.

Пример можно посмотреть здесь

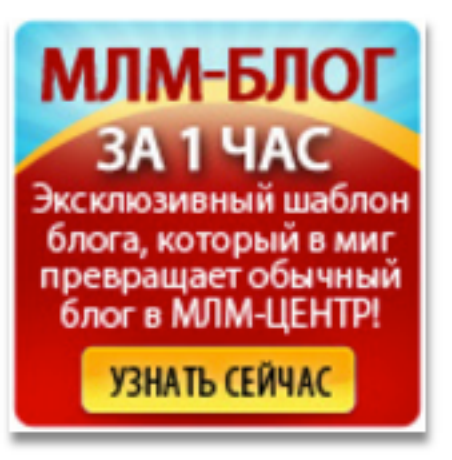

### Как сделать ссылку email

http://wptraining.ru

- 1. Перейти во вкладку «Визуально»
- 2. Напишите емайл для связи и выделите его мышкой
- 3. Нажмите в редакторе кнопку «Вставить/изменить ссылку»

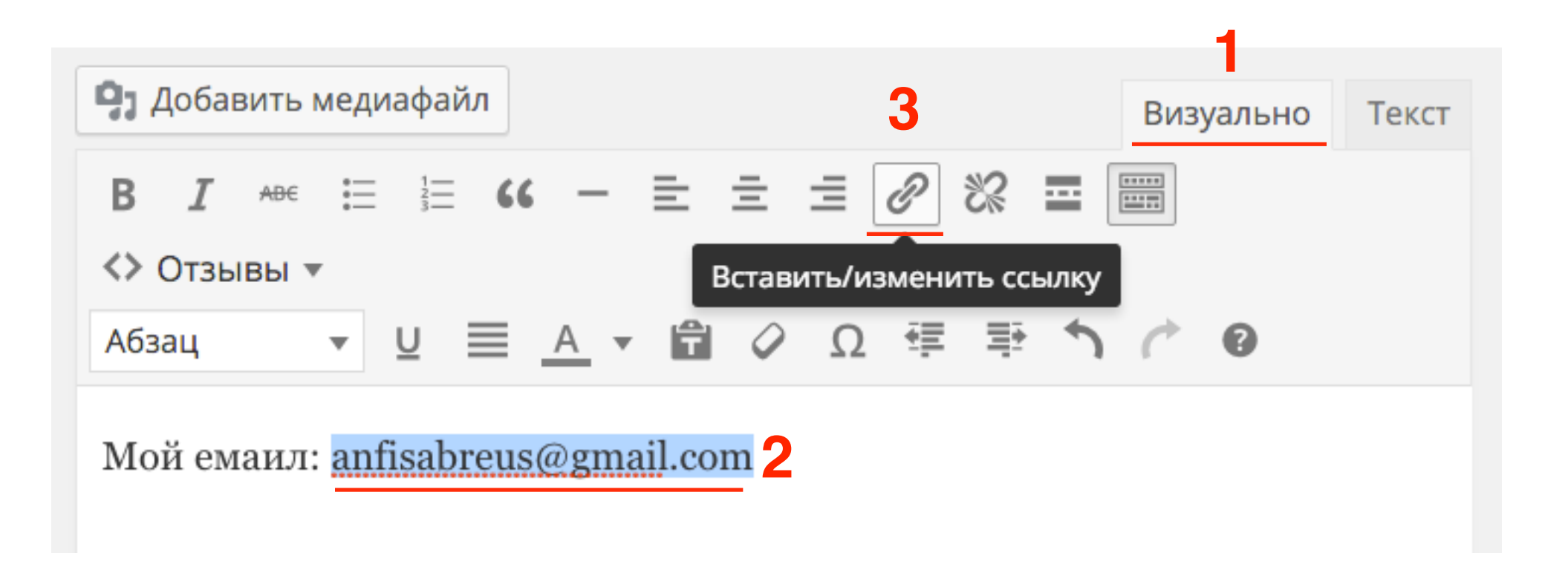

Во всплывшем окне появятся данные:

- 1. URL (mailto:anfisabreus@gmail.com) не менять!
- 2. Текст ссылки: (anfisabreus@gmail.com) по желанию
- 3. Нажать на кнопку «Добавить ссылку»

| Вставить/изм          | енить ссылку                 | ×               |  |
|-----------------------|------------------------------|-----------------|--|
| Введите адрес назн    | ачения (URL)                 |                 |  |
| URL mailt             | o:anfisabreus@gmail.com      |                 |  |
| Текст<br>ссылки anfis | abreus@gmail.com 2           |                 |  |
| От                    | крывать в новом окне/вкладке |                 |  |
| Или сделайте ссылк    | у на существующий материал 🔻 |                 |  |
| Отмена                |                              | Добавить ссылку |  |

#### Ссылка в редакторе «Визуально»

| Э Добавить медиафайл Визуально Текст                                                                                                    |
|----------------------------------------------------------------------------------------------------|
| $B  I  \stackrel{_{ABC}}{=}  \stackrel{_{I}}{=}  GG  -  \stackrel{_{I}}{=}  \stackrel{_{I}}{=}  \mathscr{O}  \overset{_{I}}{\approx}  \stackrel{_{I}}{=}  \stackrel{_{I}}{=}  \stackrel{_{I}}{=}  \stackrel{_{I}}{=}  \overset{_{I}}{=}  \overset{_{I}}{=} $ |
| <> Отзывы 🔻                                                                                                    |
| Абзац - U ≡ <u>А</u> - 🛱 ◊ Ω 7≢ 🕾 ↑ ் Ø                                                                                                    |
| Мой емаил: <u>anfisabreus@gmail.com</u>                                                                                                    |

#### Ссылка в редакторе «Текст»

| Добавить медиафайл                                                          | Визуально | Текст |  |
|-----------------------------------------------------------------------------|-----------|-------|--|
| b i link b-quote del ins img ul ol li code more закрыть теги                |           |       |  |
| Мой емаил: <a href="mailto:anfisabreus@gmail.com">anfisabreus@gmail.com</a> |           |       |  |

### Ссылка на блоге

#### Как вставить ссылку в запись

f Facebook 🕑 Twitter 🛛 👽 Google+ 🖪 VK 🔗 OK 🙆 Mailru

Мой емаил: anfisabreus@gmail.com

# Как сделать ссылку для скачивания документа

http://wptraining.ru

#### Что можно скачивать:

- 1. Документы doc, pdf
- 2. Архивы zip, tar

- 1. В админке в меню перейти в раздел «Медиафайлы»
- 2. Нажать на кнопку «Добавить новый»
- 3. Нажать на кнопку «Выберите файлы»

| 🆚 Консоль<br>All in One SEO | Библиотека файлов добавить новый 2 | Помощь 🔻 |
|-----------------------------|------------------------------------|----------|
| 🖈 Записи                    | Все медиафайлы                     |          |
| 9 Медиафайлы                | Множественный выбор                |          |
| Библиотека                  |                                    |          |
| Добавить новый              | Перетащите файлы сюда              | XI       |
| 📕 Страницы                  | или                                | i i      |
| 🏝 Отзывы                    | Выберите файлы 3                   | 1        |
| 🗭 Комментарии               |                                    |          |
| 📜 Товары                    | Максимальный размер файла: 32 МВ.  | i i      |

1. Выбрать на компьютере файл или архив для скачивания

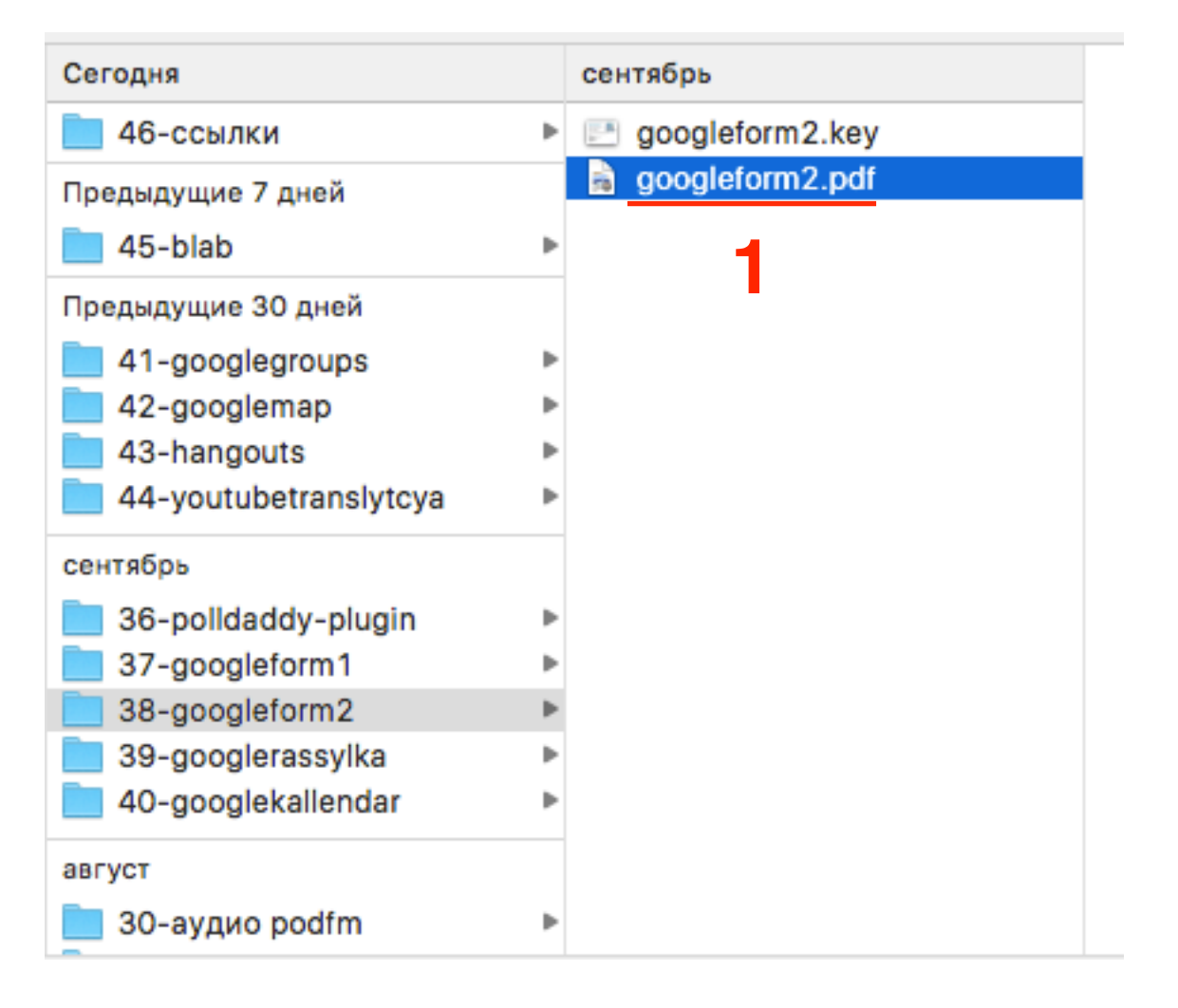

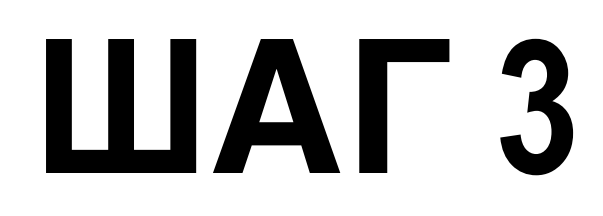

1. Как только файл загрузится, кликнуть по файлу

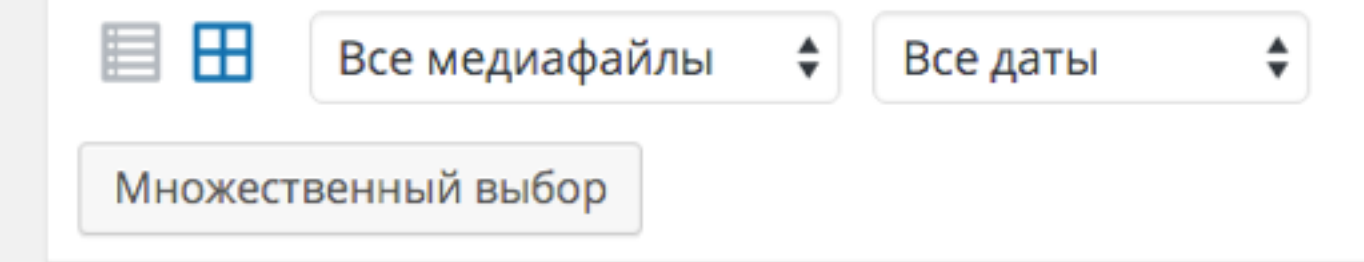

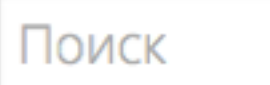

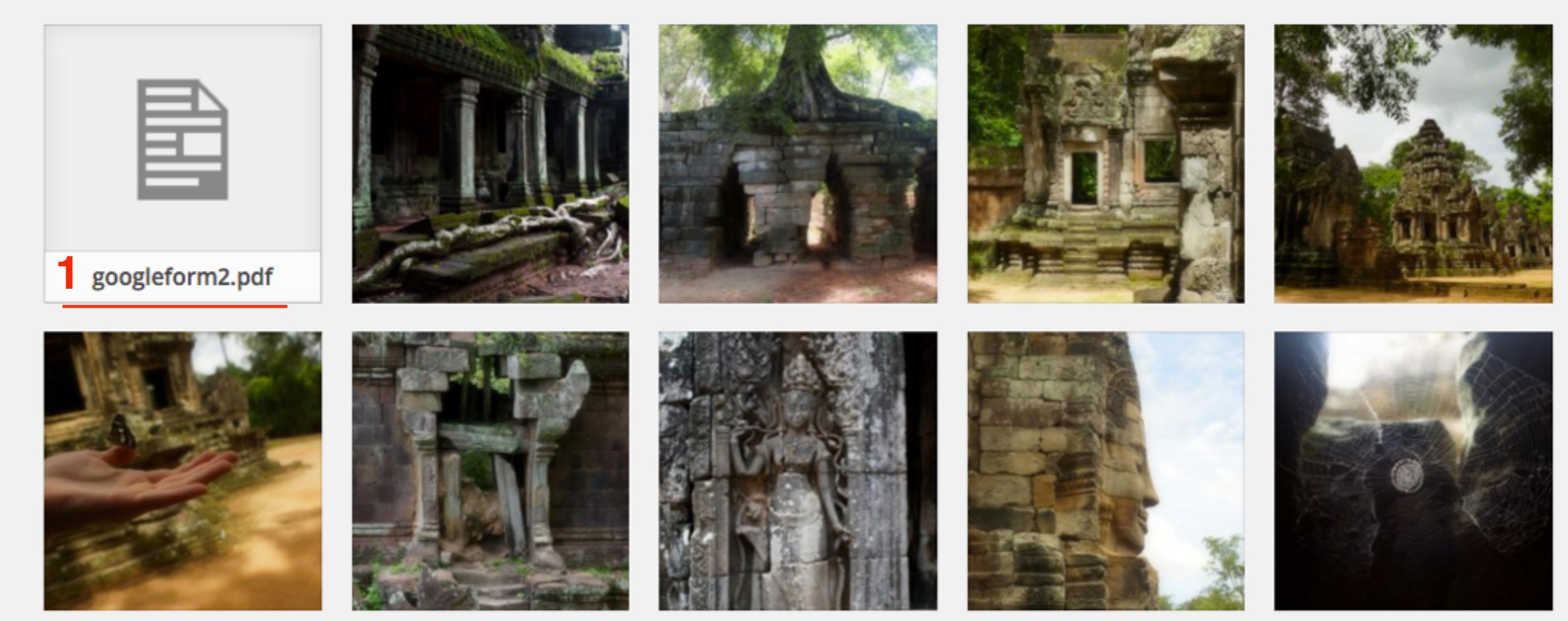

1. Справа в поле URL скопировать ссылку на файл

2. Закрыть окно

| Параметры файла |                                                                                                    |                           | <                 | >       | ×    |
|-----------------|----------------------------------------------------------------------------------------------------|---------------------------|-------------------|---------|------|
|                 | Имя файла: googleform2.pdf<br>Тип файла: application/pdf<br>Загружен: 16.11.2015<br>Размер файла: 2 MB |                           | 1                 |         | 2    |
|                 | URL                                                                                                    | s/2015/1                  | 1/goog            | leform2 | .pdf |
|                 | Заголовок                                                                                              | googlefo                  | orm2              |         |      |
|                 | Подпись                                                                                                |                           |                   |         |      |
|                 | Описание                                                                                               |                           |                   |         |      |
|                 | Пользователь                                                                                           | Анфиса Бро                | еус               |         |      |
|                 | Просмотреть стр<br>другие детали   У                                                                   | аницу влож<br>/далить нав | ения   И<br>сегда | зменить |      |

#### http://wptraining.ru

- 1. Создать новую запись или открыть старую для редактирования
- 2. Перейти во вкладку «Визуально»
- 3. Написать и выделить текст, который будет ссылкой для скачивания
- 4. Нажать на кнопку «Вставить/изменить ссылку» в редакторе

| 🖚 Консоль<br>All in One SEO                                         | Редактировать запись добавить новую                                                                                                    | Настройки экрана 🔻 Помощь 🔻                                                                                                    |
|---------------------------------------------------------------------|----------------------------------------------------------------------------------------------------|----------------------------------------------------------------------------------------------------|
|                                                                     | Как вставить ссылку для скачивания                                                                                                    | Опубликовать 🔺                                                                                                    |
| Записи Все записи Добавить новую Рубрики Метки                      | Постоянная ссылка: http://localhost:8888/wpform/kak-vstavit-ssylku-v-zapis/         Изменить       Просмотреть запись       2         Э. Добавить медиафайл       4       Визуально       Текст         В       I       не       1       6       2       1       1       1       1       1       1       1       1       1       1       1       1       1       1       1       1       1       1       1       1       1       1       1       1       1       1       1       1       1       1       1       1       1       1       1       1       1       1       1       1       1       1       1       1       1       1       1       1       1       1       1       1       1       1       1       1       1       1       1       1       1       1       1       1       1       1       1       1       1       1       1       1       1       1       1       1       1       1       1       1       1       1       1       1       1       1       1       1       1 <th1< th="">       1       1       <th1< th=""></th1<></th1<> | Сохранить       Просмотреть            Р Статус: Черновик Изменить             Видимость: Открыто Изменить             Редакции: 5 Просмотреть |
| <ul> <li>9) Медиафайлы</li> <li>Страницы</li> <li>Отзывы</li> </ul> | <> Отзывы ▼       Абзац     ▼     □     □     □     □     □     □     □     □     □     □     □     □     □     □     □     □     □     □     □     □     □     □     □     □     □     □     □     □     □     □     □     □     □     □     □     □     □     □     □     □     □     □     □     □     □     □     □     □     □     □     □     □     □     □     □     □     □     □     □     □     □     □     □     □     □     □     □     □     □     □     □     □     □     □     □     □     □     □     □     □     □     □     □     □     □     □     □     □     □     □     □     □     □     □     □     □     □     □     □     □     □     □     □     □     □     □     □     □     □     □     □     □     □     □     □     □     □     □     □     □     □     □     □     □     □     □     □     □     □     □     □     □                                                                                                    | <ul><li>Опубликовать сразу <u>Изменить</u></li><li>Удалить Опубликовать</li></ul>                                                              |
| 🛡 Комментарии                                                       |                                                                                                    | Метки                                                                                                    |

- 1. Во всплывшем окне в поле «**URL**» вставить ссылку на документ для скачивания
- 2. Нажать на кнопку «Добавить ссылку»

| Вставить        | /изменить ссылку                             | ×                |
|-----------------|----------------------------------------------|------------------|
| Введите адре    | ес назначения (URL)                          |                  |
| URL             | n/wp-content/uploads/2015/11/googleform2.pdf |                  |
| Текст<br>ссылки | Скачать книгу                                |                  |
|                 | Открывать в новом окне/вкладке               |                  |
| Или сделайте    | е ссылку на существующий материал 🔻          |                  |
| Отмена          | Добавить ссыли                               | y <mark>2</mark> |

#### Ссылка в редакторе «Визуально»

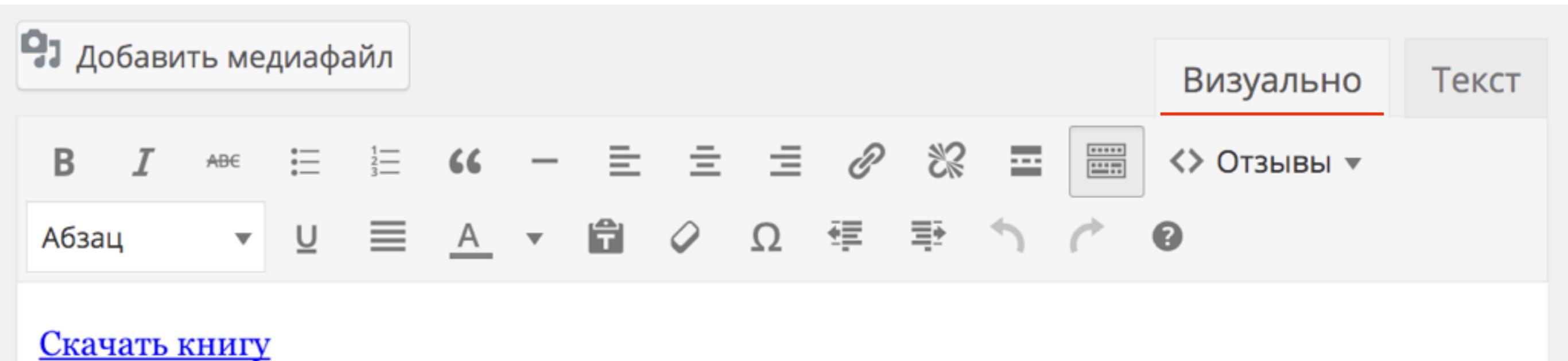

http://wptraining.ru

#### Ссылка в редакторе «Текст»

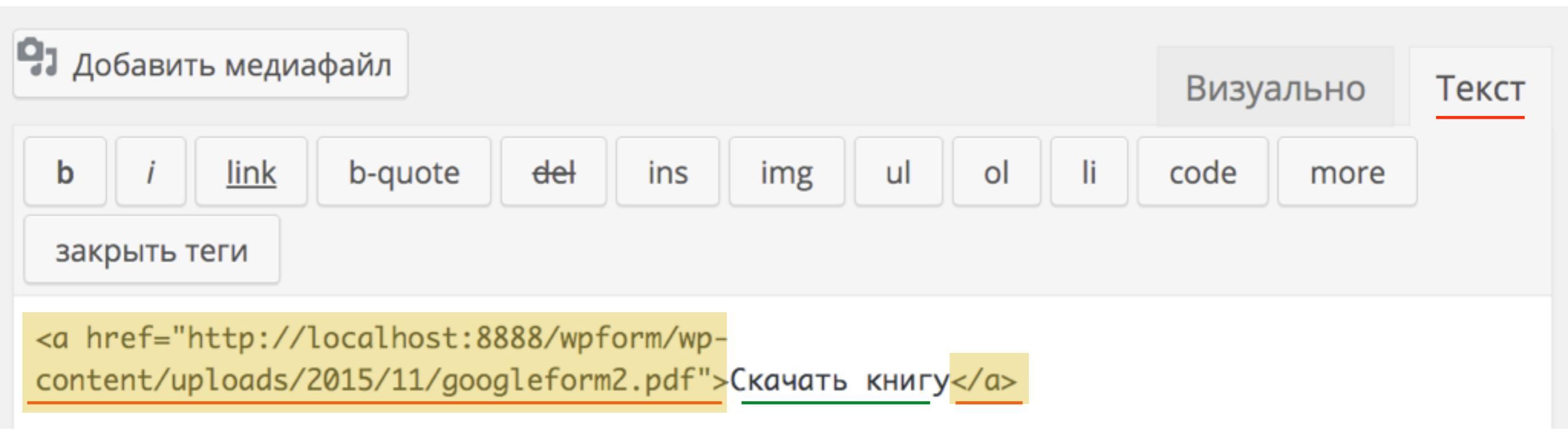

### Ссылка на блоге

#### Как вставить ссылку для скачивания

f Facebook 🕑 Twitter 🛛 👽 Google+ 🖪 VK 🔗 OK 🙆 Mailru

Скачать книгу

## Документ pdf в браузере при клике по ссылке

C localhost:8888/wpform/wp-content/uploads/2015/11/googleform2.pdf

Тренинговый Центр Анфисы Бреус

### "Вдохновение"

Пошаговые инструкции по управлению и ведению блога на WordPress

### Урок №38

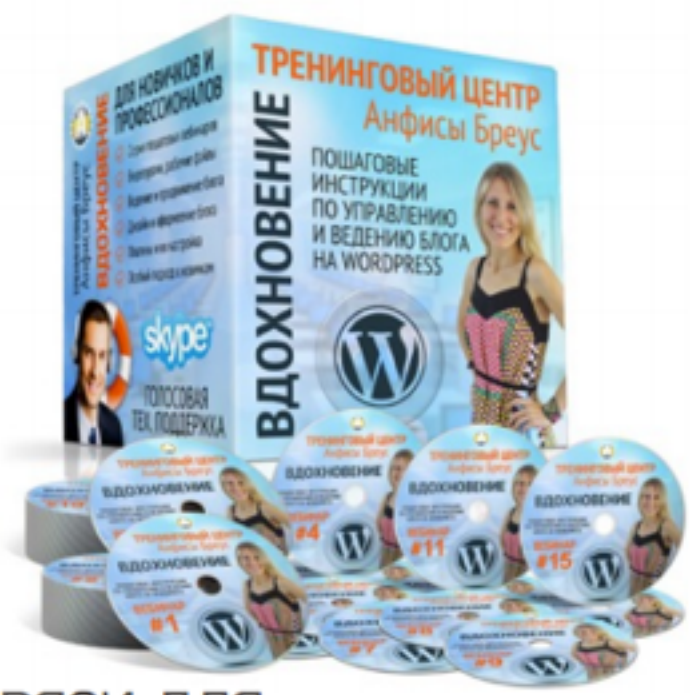

Тема: Как создать форму обратной связи для блога с помощью сервиса Google Forms

#### Вопросы

- · Вход в Google Forms
- Создание формы обратной связи в Гугл формах
- Настройка сохранения сообщений
- Настройка уведомлений
- Проверка работы формы
- Получение уведомления
- Настройка внешнего вида формы
- Вставка формы на блог
- Викторина

http://wptraining.ru

Q

Q 🛣 🥂 🤼

# Как сделать ссылку на страницу или запись на блоге

1. Переключить редактор в режим «Визуально»

- 2. Выделить мышкой текст, который будет ссылкой
- 3. Нажать на значок «Вставит/изменить ссылку» в редакторе

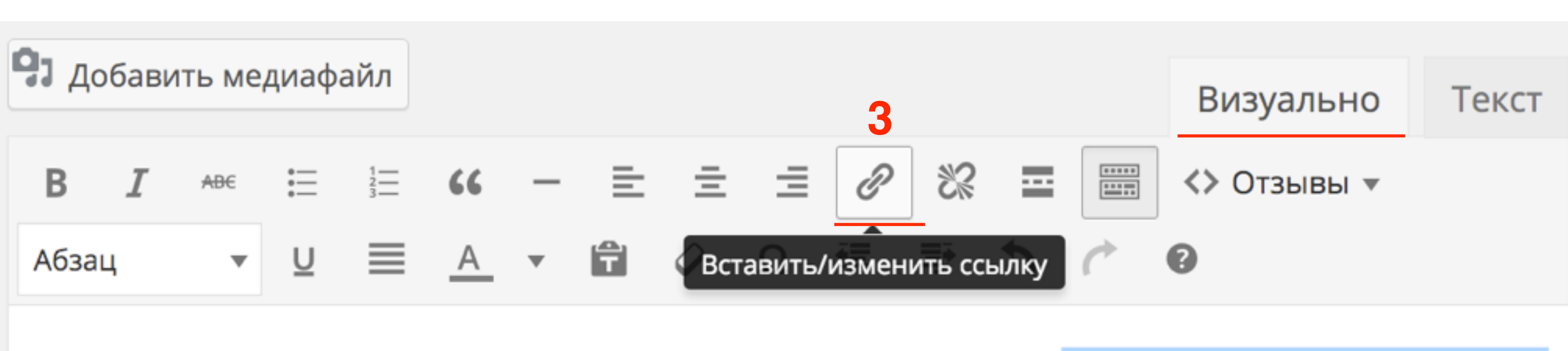

Если вы еще не обновились до новой версии, вот инструкция: <u>Как правильно обновить</u> шаблон AB-Inspiriation и плагины <mark>2</mark>

1. Раскройте блок «Или сделайте ссылку на следующий материал»

| Вставить        | /изменить ссылку                             | ×     |
|-----------------|----------------------------------------------|-------|
| Введите адре    | с назначения (URL)                           |       |
| URL             |                                              |       |
| Текст<br>ссылки | Как правильно обновить шаблон AB-Inspiriatic |       |
|                 | Открывать в новом окне/вкладке               |       |
| Или сделайте    | ссылку на существующий материал 🔻            |       |
| Отмена          | Добавить с                                   | сылку |

- 1. В раскрывшемся блоке найдите нужную (опубликованную) статьи или страницу и кликните по ней.
- 2. Автоматически ссылка на этот материал появится в поле «URL»
- 3. Нажать на кнопку «Добавить ссылку»

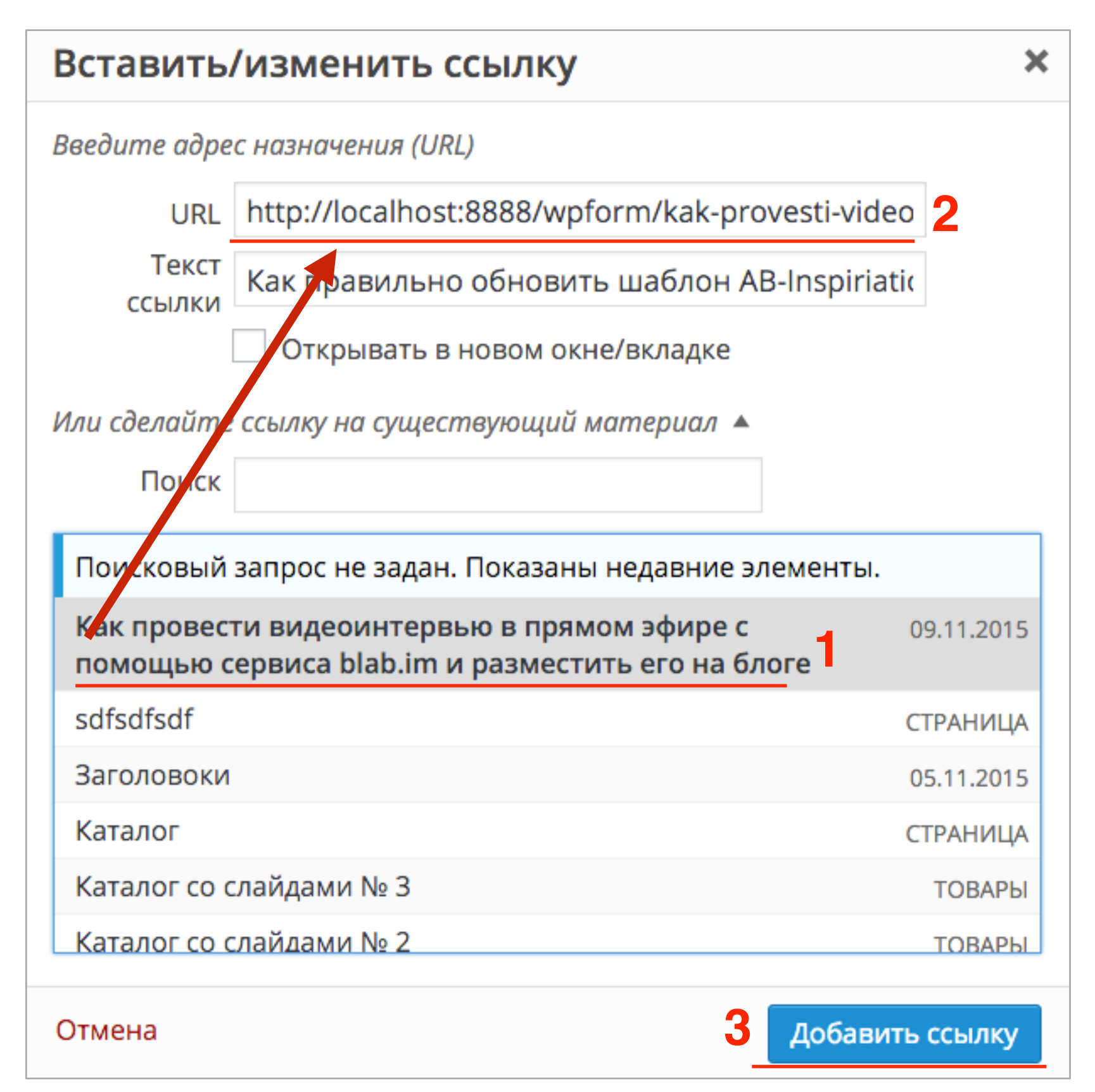

http://wptraining.ru

### Как редактировать текстовую ссылку

- 1. Переключить редактор в режим «Визуально»
- 2. Кликнуть левой кнопкой мыши на текст с сылкой
- 3. На появившемся блоке нажать на значок «Изменить» или в редакторе ра кнопку «Вставить/изменить ссылку»

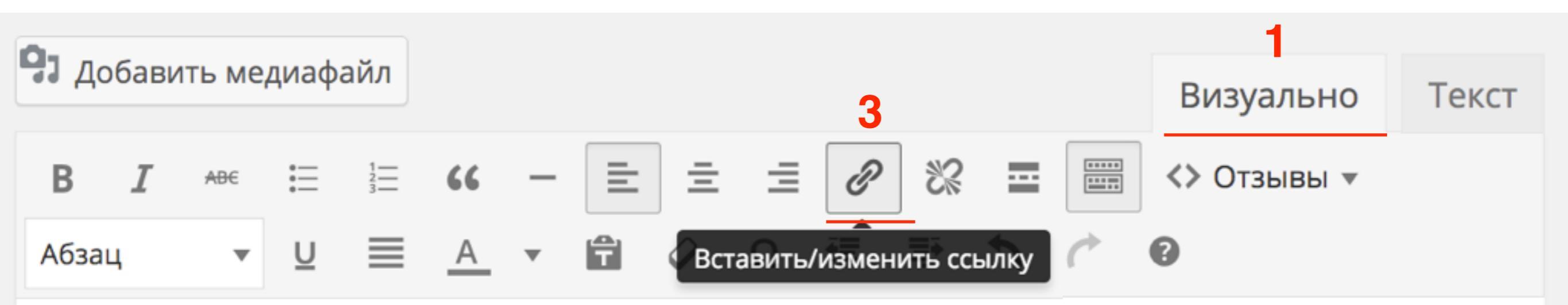

Уверена, вам понравится новая версия шаблона. С новым функционалом вы сможете придать шаблону еще более оригинальный и неповторимый внешний вид. А внутренний функционал будет хорошо работать отвечая <u>требованиям поисковиков</u> **2** 

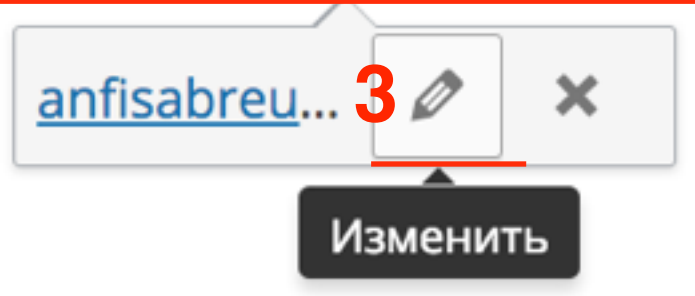

### Как удалить текстовую ссылку

http://wptraining.ru

- 1. Переключить редактор в режим «Визуально»
- 2. Кликнуть левой кнопкой мыши на текст с сылкой
- 3. На появившемся блоке нажать на значок «Удалить» или в редакторе ра кнопку «Удалить ссылку»

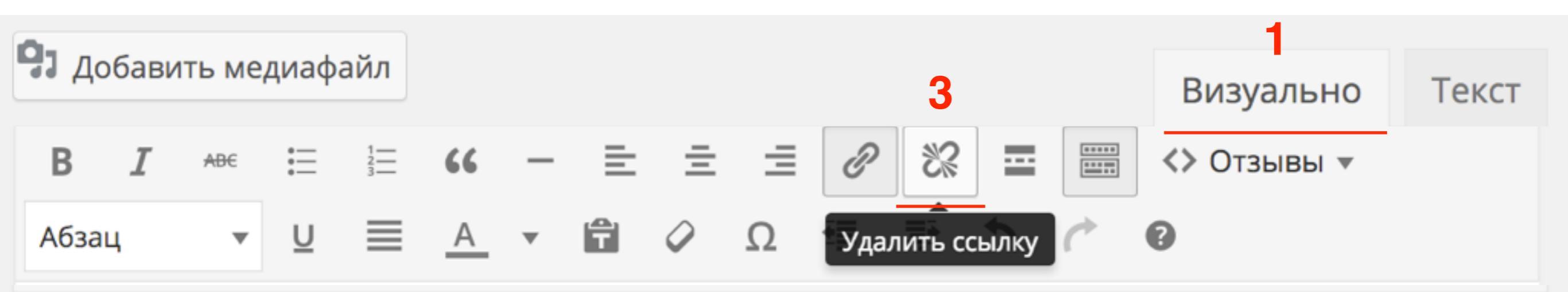

Уверена, вам понравится новая версия шаблона. С новым функционалом вы сможете придать шаблону еще более оригинальный и неповторимый внешний вид. А внутренний функционал будет хорошо работать отвечая <u>требованиям поисковиков</u> 2

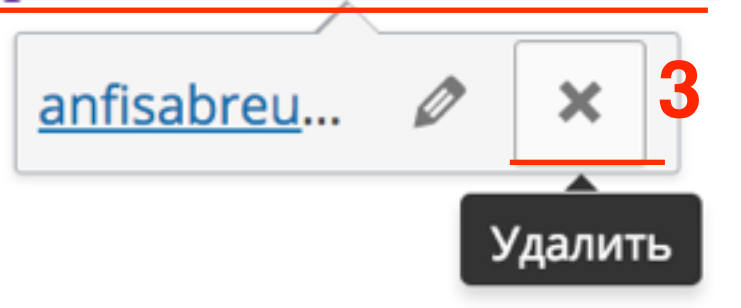

# Как редактировать ссылку в виде изображения

- 1. Переключить редактор в режим «Визуально»
- 2. Кликнуть левой кнопкой мыши на текст с сылкой
- 3. На появившемся блоке нажать на значок в редакторе
  - «Вставить/Изменить ссылку»

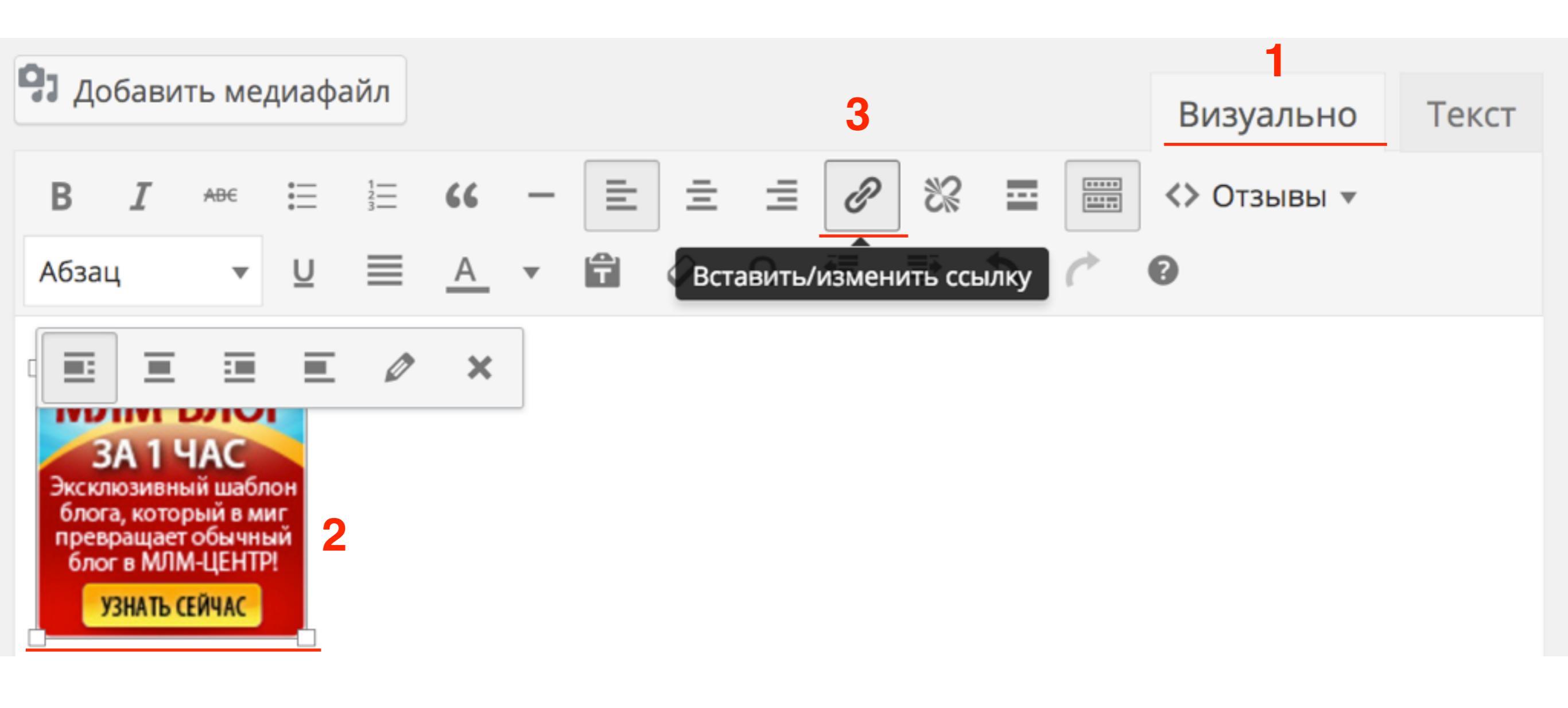

### Как удалить ссылку в виде изображения

http://wptraining.ru

- 1. Переключить редактор в режим «Визуально»
- 2. Кликнуть левой кнопкой мыши на текст с сылкой
- 3. На появившемся блоке нажать на значок в редакторе «Удалить ссылку»

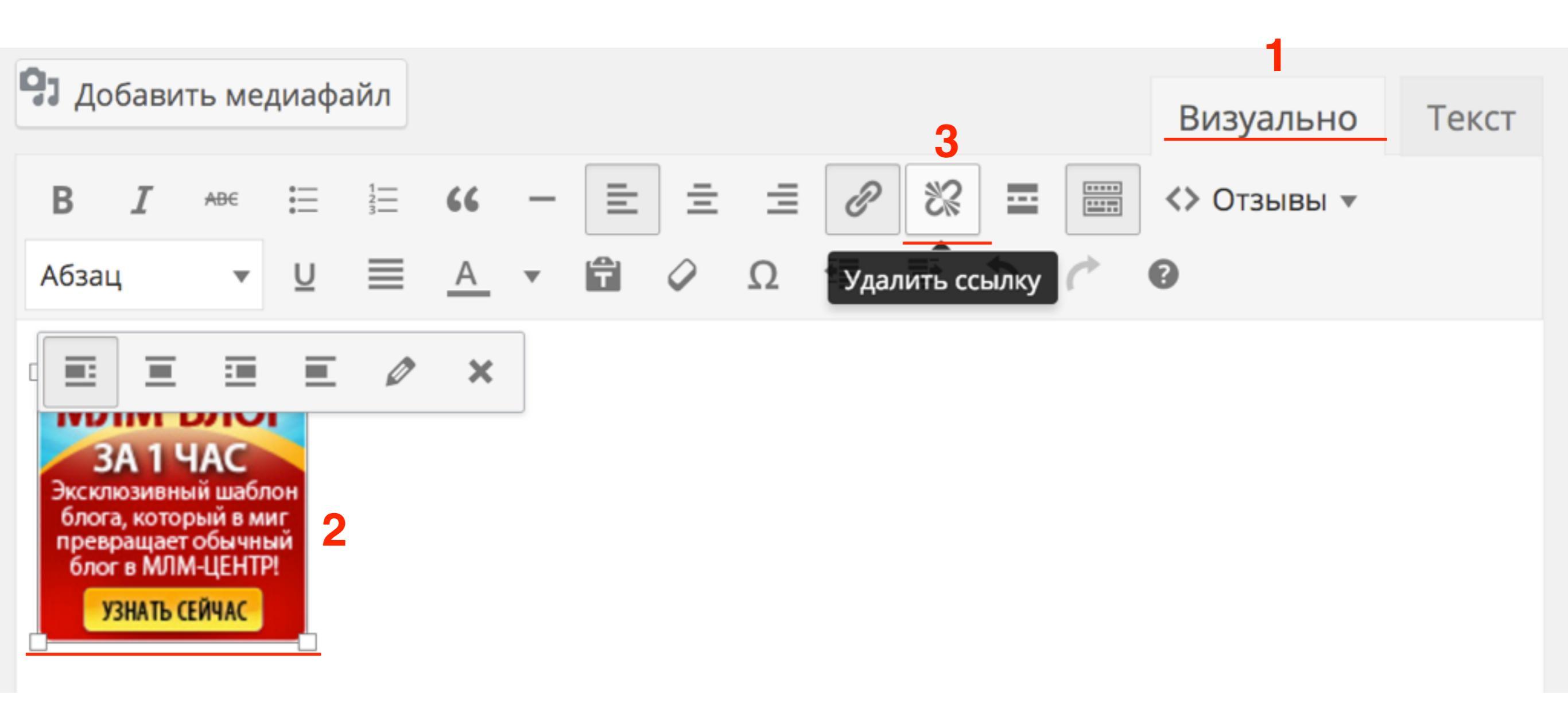

# Как сделать так, чтобы ссылка открывалась в новом окне

- 1. Переключить редактор в режим «Визуально»
- 2. Кликнуть левой кнопкой мыши на текст с сылкой
- 3. На появившемся блоке нажать на значок «Изменить» или в редакторе ра кнопку «Вставить/изменить ссылку»

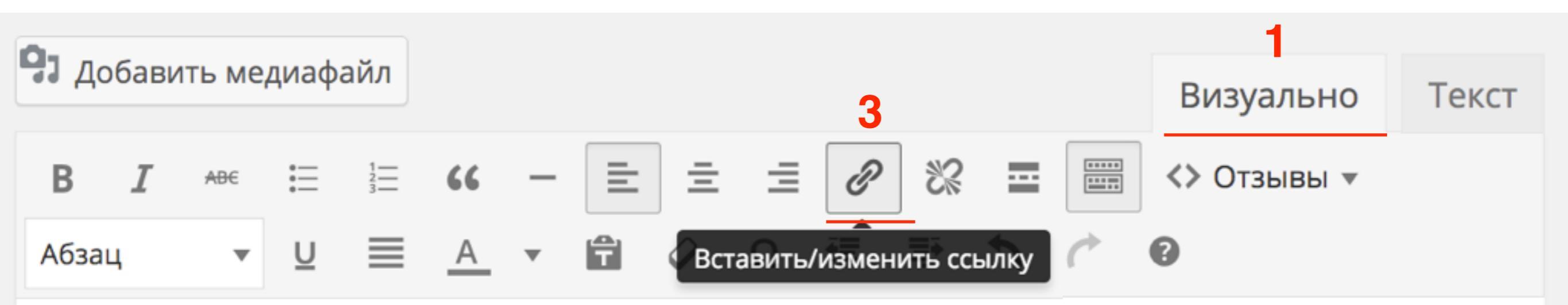

Уверена, вам понравится новая версия шаблона. С новым функционалом вы сможете придать шаблону еще более оригинальный и неповторимый внешний вид. А внутренний функционал будет хорошо работать отвечая <u>требованиям поисковиков</u> **2** 

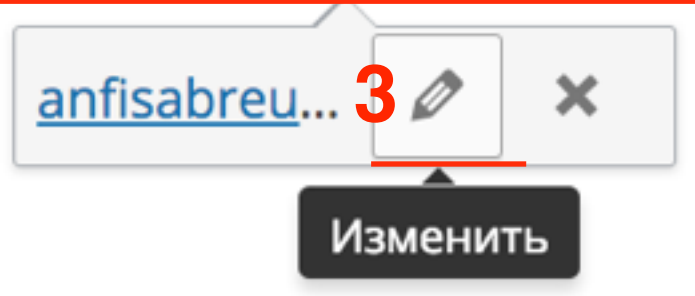

1. Во всплывшем окне настройки ссылки поставить галочку «Открыть в новом окне/вкладке»

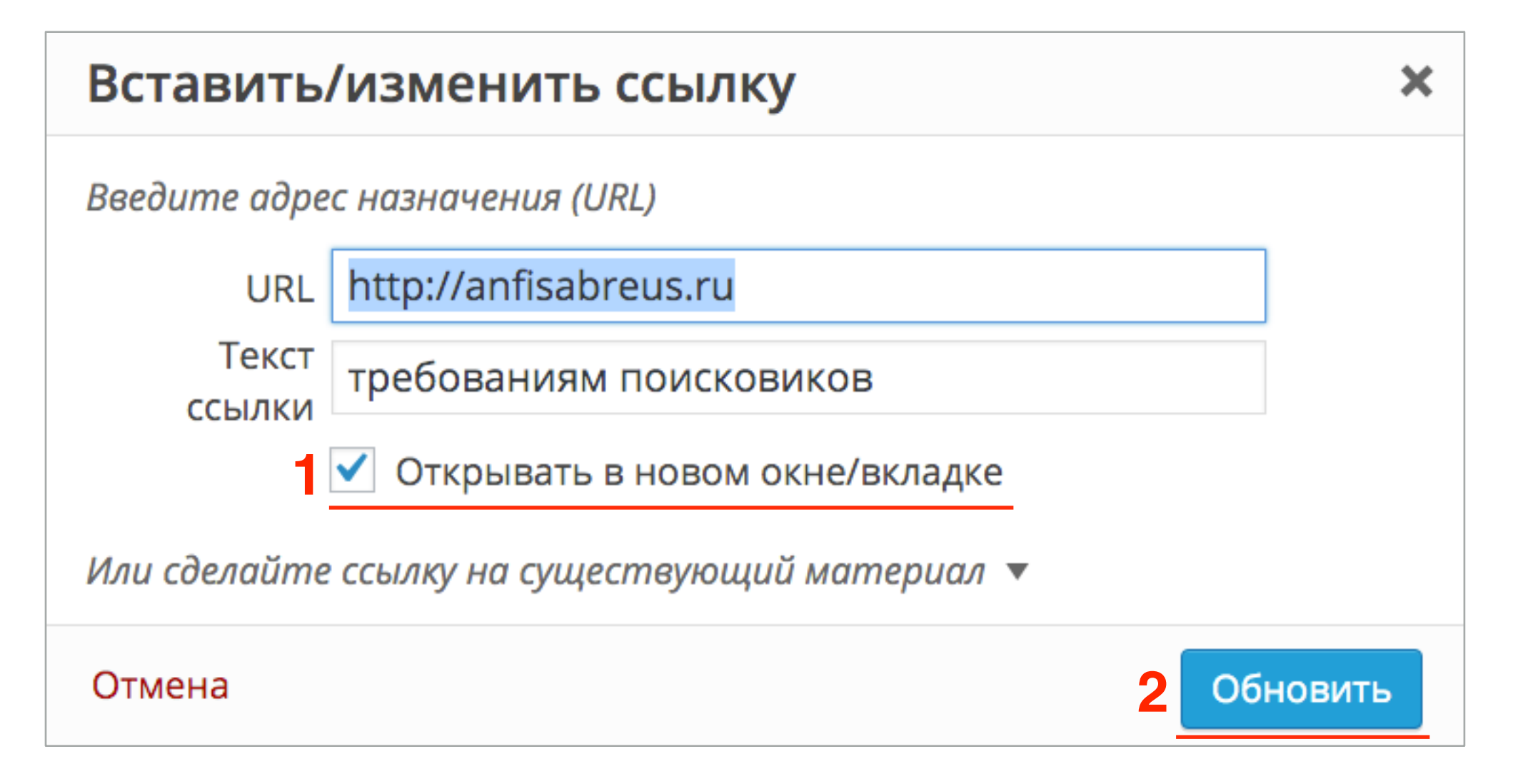

### Атрибут ссылки, который указывает браузеру открывать ссылку в новой вкладке

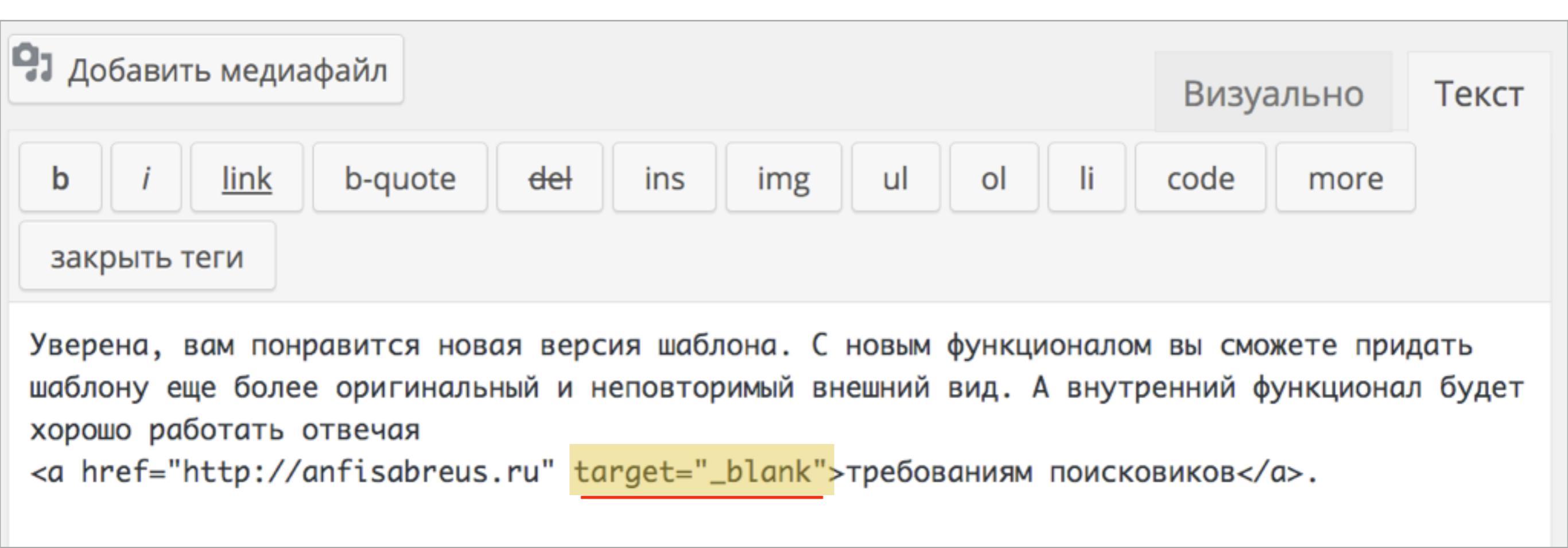

### Как сделать на странице оглавление с ссылками на нужные разделы страницы

(«ссылка-прыжок» на странице)

## Ссылки-прыжок состоит из 2-х ссылок:

- 1. Ссылка **<a href=""></a>**
- 2. Цель **<a name=""></a>**

Напишите текст статьи вначале текста написать оглавление 1. Оглавление

2,3,4 - контент согласно оглавлению

| 9 Добавить медиафайл                                                     |                                               | Визуально    | Текст |
|--------------------------------------------------------------------------|-----------------------------------------------|--------------|-------|
| В I не ∷ ∷ К — Ξ Ξ<br>Абзац ▼ U ≡ <u>А</u> ▼ 🛱                           | E 三 & ※ 亜 📰 <> Отзывы т<br>Ø Ω 準 季 🆒 / Ø      |              |       |
| Здесь мы рассмотрим пример, как с<br>сделать якоря:                      | сделать ссылки внутри документа. Для этого не | обходимо сна | ачала |
| Оглавление:                                                              |                                               |              |       |
| <ul><li>Первый пункт</li><li>Второй пункт</li><li>Третий пункт</li></ul> |                                               |              |       |
| Первый пункт                                                             |                                               |              |       |
| Здесь будет текст первого пункта                                         | 2                                             |              |       |
| Второй пункт                                                             |                                               |              |       |
| Здесь будет текст второго пункта                                         | 3                                             |              |       |
| Третий пункт                                                             |                                               |              |       |
| Здесь будет текст второго пункта                                         | 4                                             |              |       |

Переключить редактор в режим «Текст»

http://wptraining.ru

1. Оглавление в виде списка

2,3,4 - контент согласно оглавлению

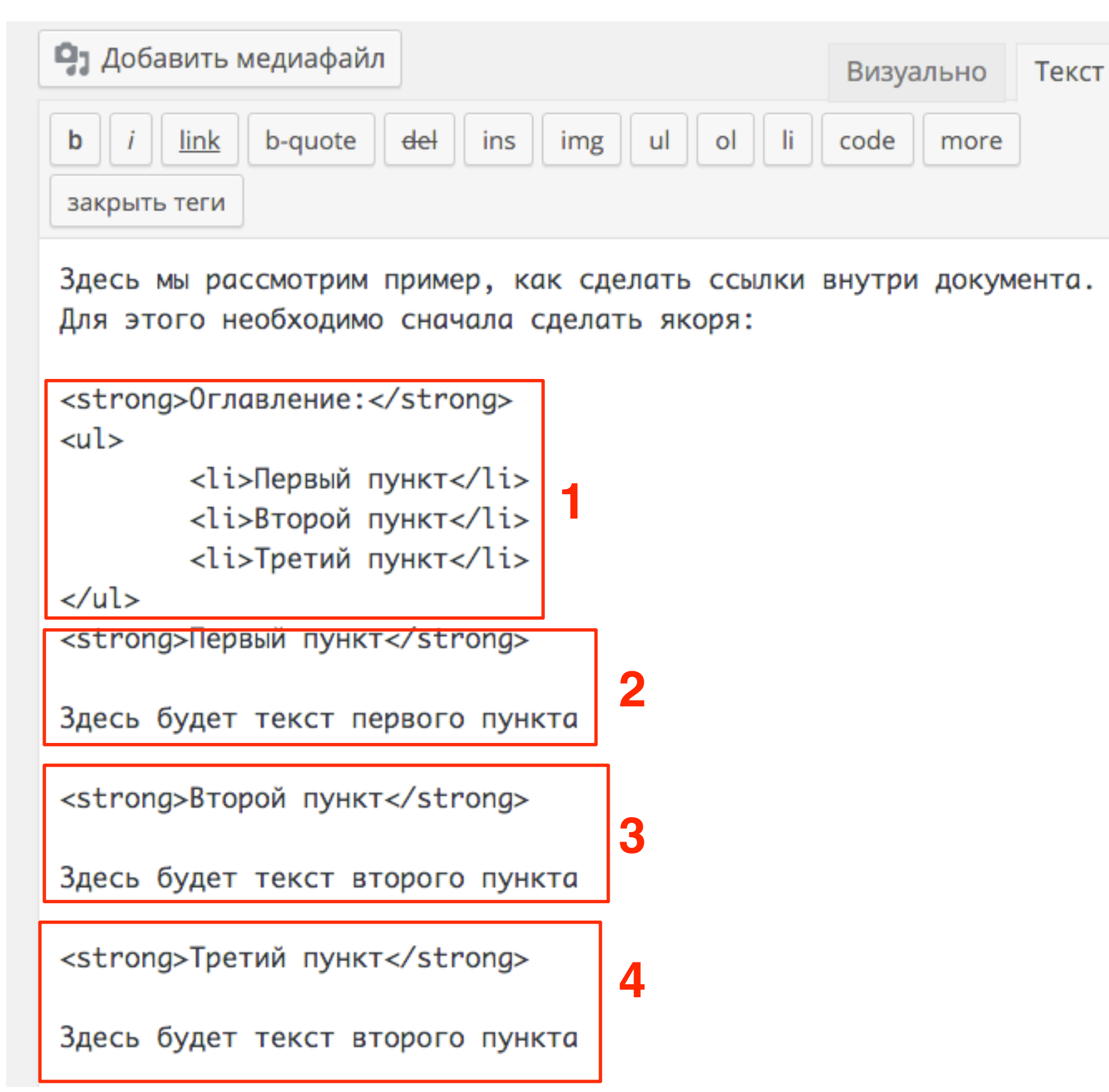

### Ссылки-якорь

Каждый пункт-оглавления сделать ссылкой. Ссылка - href="#first"

<a href="#first">Первый пункт</a>

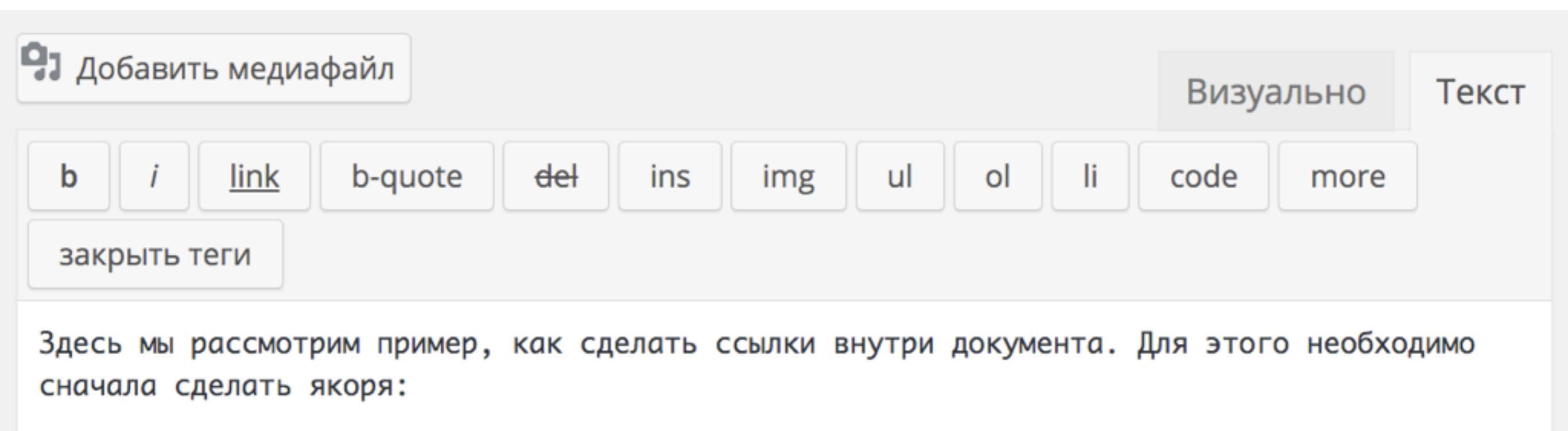

```
<strong>Oглавлениe:</strong>
<a href="#first">Первый пункт</a>
<a href="#third">Второй пункт</a>
<a href="#four">Третий пункт</a>
```

#### ссылки - цели

Перед каждым блоком контента (согласно оглавлению) сделать ссылку-цель. Ссылка - **name="first"** 

<a name="first"></a>

<a <u>name="first"></a></u><strong>Первый пункт</strong>

Здесь будет текст первого пункта

<a name="third"></a><strong>Второй пункт</strong>

Здесь будет текст второго пункта

<mark><a name="four</mark>"></a><strong>Третий пункт</strong>

Здесь будет текст второго пункта

### В редакторе «Визуально»

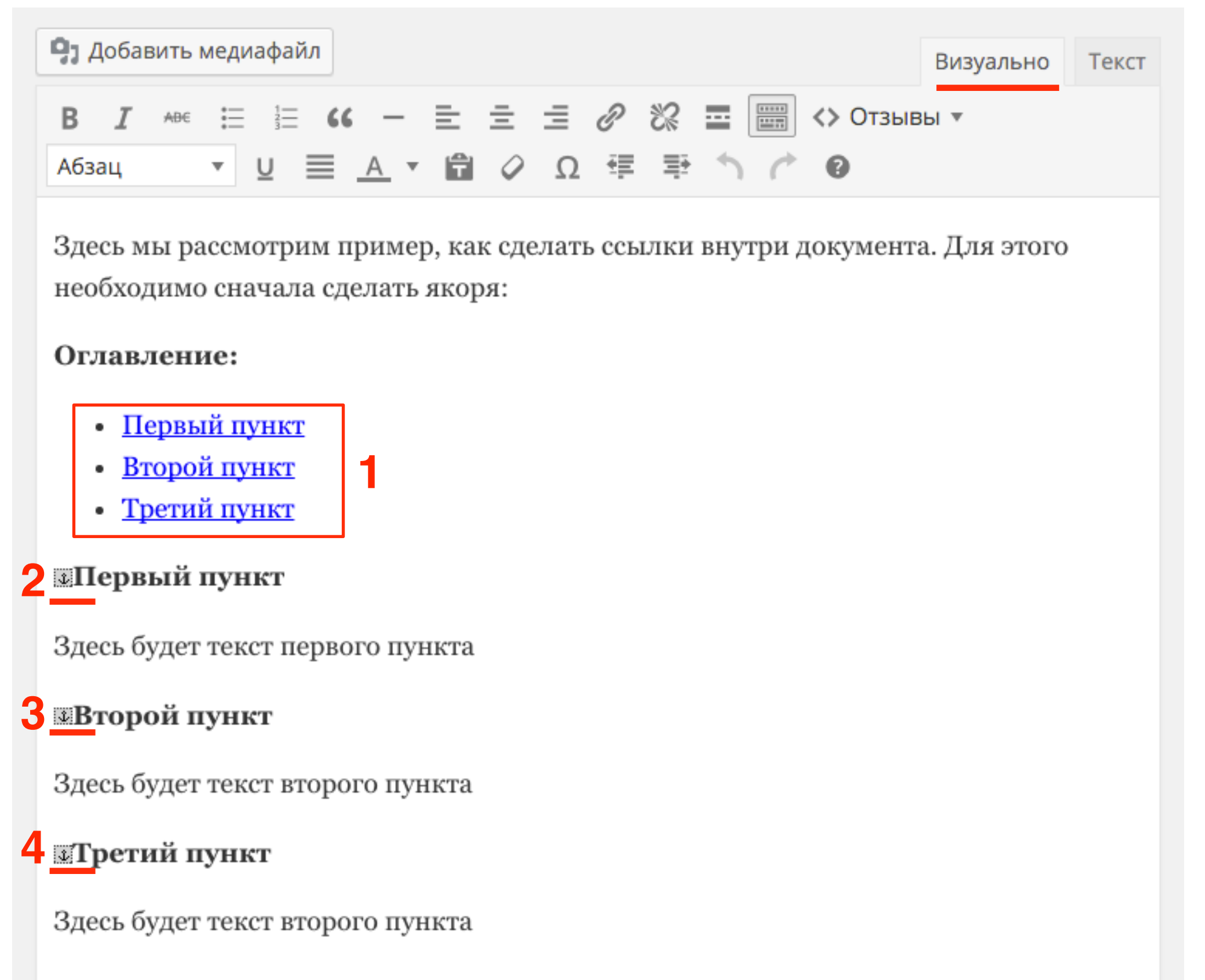

### На блоге

| Как вставить ссылку для скачивания                                                                              |  |  |
|----------------------------------------------------------------------------------------------------|--|--|
| Facebook Twitter Google+ BVK SOK Mailru                                                                         |  |  |
| Здесь мы рассмотрим пример, как сделать ссылки внутри документа. Для этого<br>необходимо сначала сделать якоря: |  |  |
| Оглавление:                                                                                                    |  |  |
| Первый пункт                                                                                                    |  |  |
| Второй пункт                                                                                                    |  |  |
| Третий пункт                                                                                                    |  |  |
| Первый пункт                                                                                                    |  |  |
| Здесь будет текст первого пункта                                                                                |  |  |
| Второй пункт                                                                                                    |  |  |
| Здесь будет текст второго пункта                                                                                |  |  |
| Третий пункт                                                                                                    |  |  |
| Здесь будет текст второго пункта                                                                                |  |  |

Урок №47

## Тема: Как сделать презентацию в «Google документах» и разместить слайды на блоге

#### Вопросы

- Сервис Гугл Документы (Презентации)
- Как создать презентацию
- Как встроить слайды в запись/на страницу блога

#### Понедельник, 30 ноября, в 13.00

### http://wpwebinar.ru

#### С 13.00 до 15.00 (по Москве)

#### ВНИМАНИЕ! Для Участников Вебинара Комплект "МЛМ Блог За 1 Час" 8999-руб. 4499 РУБ.

#### СОСТАВ КОМПЛЕКТА "МЛМ БЛОГ ЗА 1 ЧАС" С БОНУСАМИ:

#### КОМПЛЕКТ (8999 руб.) 4499 руб.

- Универсальный шаблон "AB-Inspiration"
- Комплект из 9-ти плагинов для блога
- Рабочие файлы для настройки блога
- Клубная карта-доступ к учебному центру
- Пошаговая видео инструкция по настройке
- Мастер-класс по дизайну блога
- Обновления кода шаблона бесплатно!
- Техлоддержка по емаил и скайпу бесплатно!

- БОНУСЫ (на сумму 11000 рублей)
- Ключ автообновления шаблона (1690-рублей)
- Курс по подготовке данных для настройки блога (3000-рублей)
- Начальное руководство по управлению блогом (910 рублей)
- Спец. Плагин "Кнопка Вверх" (430рублей)
- Спец. Плагин "Удаление Даты Записи"(900-рублей)
- Спец. Плагин "Твиттер Цитаты" (600-рублей)
- Спец. Плагин "Живая Форма"+Слайдер" (3470 рублей)
- Двухуровневая партнерская программа (для покупателей комплекта)

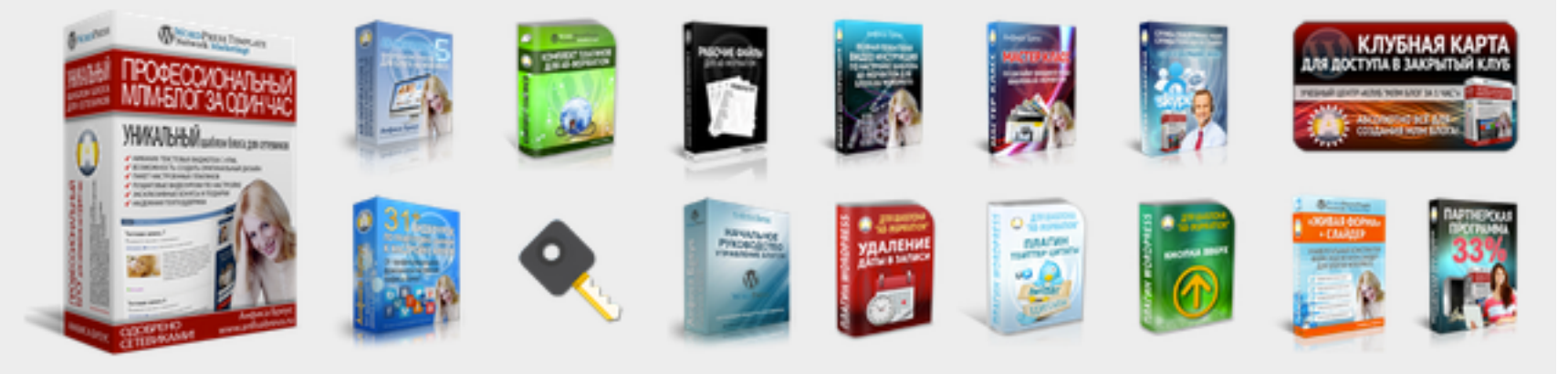

Оформить Заказ!

VISA

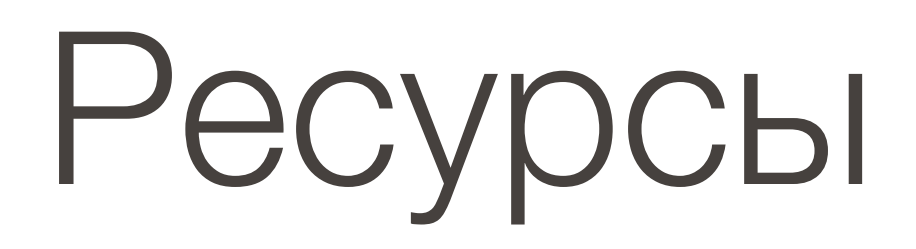

#### http://wptraining.ru

записи вебинаров, план и расписание занятий

#### http://wpwebinar.ru

вход на вебинары, скидка для участников

#### http://anfisabreus.ru/blog

записи вебинаров, обсуждение, вопросы, предложения

#### http://vk.com/wpblog.club

группа в контакте, обсуждение, вопросы, предложения